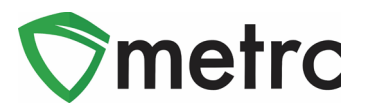

| Bulletin Number: MI_IB_48                                                                                                    | Distribution Date: 6/3/22                        | Effective Date: 4/18/22 |  |  |  |  |  |  |
|----------------------------------------------------------------------------------------------------|--------------------------------------------------|-------------------------|--|--|--|--|--|--|
| Contact Point: Metrc <sup>®</sup> Support                                                                                        | Subject: Updates to functionality for Processors |                         |  |  |  |  |  |  |
| <b>Reason:</b> Metrc and the CRA are providing notice informing processors how to receive hemp products and use the correct tags |                                                  |                         |  |  |  |  |  |  |

Greetings Metrc Users,

Metrc, in conjunction with the CRA, is providing guidance on the use of the External Transfer functionality to receive ingredients containing cannabinoids from external facilities. The External Transfer functionality has been enabled to properly record ingredients containing cannabinoids being brought into **producer** (Processor/Product Manufacturer) **license types** from sources outside of Metrc. This functionality will be similar to the current process for creating transfer manifests. To properly record these new transfers, there are two new item categories that will be utilized: **Hemp Flower Buds, Hemp Concentrate**.

Please see the following pages for details on these changes:

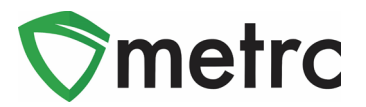

### **Creating Items for External Transfer**

Before creating an External Transfer, the user must create an Item that explains the product the user is bringing in. To do this the user will go to the Items screen under the Admin navigational menu and select "Add Items", this will prompt an action window where the user will input the item name, type, THC/CBD percent, and any additional required fields. This item must be for ingredients containing cannabinoids other than marijuana as a product containing THC above the federal limits cannot be brought in from outside of the Metrc system. Examples of creating these items are depicted in **Figure 1** and **Figure 2 (below)**.

| Add Items                                                                                 | + 12410000 ·                                                                                                    |                          |                                                                              |                                   |                                                  | ×                                       |
|-------------------------------------------------------------------------------------------|----------------------------------------------------------------------------------------------------|--------------------------|------------------------------------------------------------------------------|-----------------------------------|--------------------------------------------------|-----------------------------------------|
| Item # 1                                                                                  |                                                                                                    |                          |                                                                              |                                   |                                                  | (clear)                                 |
| Name                                                                                      | Hemp Flower                                                                                                    |                          | Unit of Measure                                                              | Gram                              | IS                                               | T                                       |
| Category                                                                                  | Hemp Flower/Bud                                                                                                    | ۲                        | U. CBD Percent                                                               | 20                                | %                                                |                                         |
|                                                                                           |                                                                                                    |                          | U. THC Percent                                                               | 0.2                               | %                                                |                                         |
| + 1<br>Why is there no<br>Certain Item Cate<br>in all of the select<br>to create Items in | multi-Facility create such as that avail<br>gories require the selection of a pre-exist<br>ed Facilities would be convoluted and co<br>multiple Facilities at the same time.<br>Create Items Cance | lable<br>ting S<br>mple: | in Employees, Strair<br>Strain. Verifying and in<br>X to inform. For this re | ns, and l<br>forming t<br>ason we | Locations?<br>that the specific<br>have opted to | ed Strain exists<br>not add the ability |

#### Figure 1: Create Hemp Flower/Bud Item

\*Please note that the Unit CBD and THC Percent fields should be accurate to the Certificate of Analysis obtained from a CRA registered independent testing laboratory.

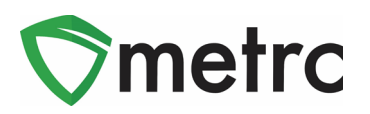

| Add Items                                                                                    |                                                                                                    |                             |                                                                                     |                                                                      | ×                                                        |
|----------------------------------------------------------------------------------------------|----------------------------------------------------------------------------------------------------|-----------------------------|-------------------------------------------------------------------------------------|----------------------------------------------------------------------|----------------------------------------------------------|
| Item # 1                                                                                     |                                                                                                    |                             |                                                                                     |                                                                      | (clear)                                                  |
| Name                                                                                         | CBD Extract                                                                                                    |                             | Unit of Measure                                                                     | Grams                                                                | •                                                        |
| Category                                                                                     | Hemp Concentrate                                                                                                    | T                           | <u>U.</u> CBD<br>Content                                                            | 800                                                                  | Milligrams                                               |
|                                                                                              |                                                                                                    |                             | <u>U.</u> THC Content                                                               | 3                                                                    | Milligrams •                                             |
| + 1<br>Why is there no to<br>Certain Item Cate<br>in all of the select<br>to create Items in | multi-Facility create such as that ava<br>gories require the selection of a pre-exi<br>ed Facilities would be convoluted and c<br>multiple Facilities at the same time.<br>Create Items Canc | ilable<br>sting S<br>omplex | <b>in Employees, Strain</b><br>Strain. Verifying and inf<br>to inform. For this rea | <b>is, and Locations</b><br>forming that the sp<br>ason we have opte | ?<br>becified Strain exists<br>ed to not add the ability |
|                                                                                              |                                                                                                    |                             |                                                                                     |                                                                      |                                                          |

Figure 2: Create Hemp Concentrate Item

\*Please note that the Unit CBD and THC Content fields are an indicator of the milligram-to-gram ratio of the product.

Once the item name and information has been verified as correct, select "Create Item" and it will be added to the list of items available when creating the external transfer.

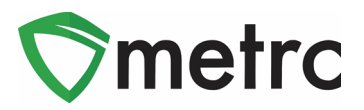

# **Creating an External Transfer**

Once the item is ready and available for use, navigate to the External Transfer page located under the Transfers Navigational menu as shown in **Figure 3** below.

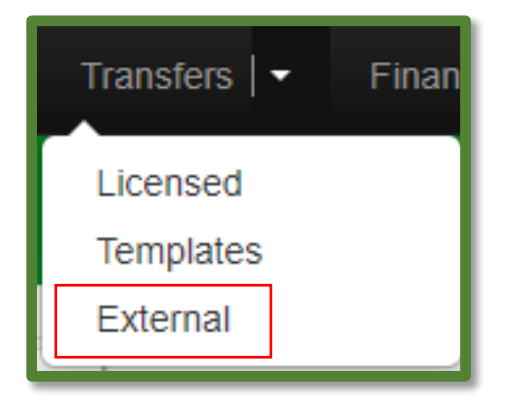

### Figure 3: Navigating to the External Transfer Screen

Once on the External Transfer page, then select the "Incoming" tab and select "New Transfer".

| Incoming     |  |
|--------------|--|
| New Transfer |  |

### Figure 4: Creating New Incoming Transfer

This will prompt an action window to open to provide the information about the transfer including the amount and items in the packages that are being brought in, utilizing the newly created items. Please note that the transfer type will be "External Hemp Transfer" and the planned route should indicate the transfer is a Hemp Only External Transfer. Once the information is complete, select "Register Transfer", completing the creation of the transfer as shown in **Figure 5** below.

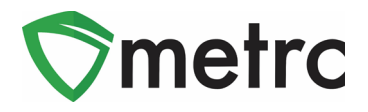

| New Incoming          | Transf                      | fer                                                                                                    | × |
|-----------------------|-----------------------------|----------------------------------------------------------------------------------------------------|---|
| Type<br>State/Federal | Externa<br>54321            | Origin Address 23 Example Ln     Street 2                                                                                                    |   |
| License<br>Number     |                             | City East City                                                                                                    | 5 |
| Origin Name           | Exampl                      | State + Zip VA v 20210                                                                                                    |   |
| Phone No.             | 123456                      | 67890                                                                                                    |   |
| Planned Route         | Incomir                     | ng Out-of-State Hemp Transfer                                                                                                    |   |
|                       |                             | Est. Arrival 🗰 04/07/2020 todav                                                                                                    |   |
|                       |                             | 02:28 PM                                                                                                    |   |
|                       |                             | Destination 1220 Grams<br>Gross Weight                                                                                                    | • |
| Pack                  | age # 1                     | Hemp Flower Q Gross Weight 1000 Grams                                                                                                    | • |
| C<br>Whsi             | Quantity<br><u>e.</u> Price | 1000         Grams         ▼         Package Date         ■         04/07/2020         today           \$         500 <td< td=""><td></td></td<> |   |
| Pack                  | age # 2                     | CBD Extract Q O Gross Weight 220 Grams                                                                                                    | • |
| C                     | Quantity                    | 200 Grams   Package Date  04/07/2020 today                                                                                                    |   |
| Whst                  | e. Price                    | \$ 800                                                                                                    |   |
| (pac                  | :kage)                      |                                                                                                    |   |
|                       |                             | Register Transfer Cancel                                                                                                    |   |

#### Figure 5: Create Incoming Transfer Action Window

Please note, if there are any questions on the information required for the shipping entity, please contact the CRA for clarification.

### **Receiving the External Transfer**

Now that the External Transfer has been created, the transfer can be received and assign Metrc package tags to the product. To receive the transfer, use the "Complete" button at the far right-hand side of the transfer screen shown in **Figure 6**.

| 1 | Incoming     |              |                                 |                        |   |       |                        |   |                        |          |   |                          |
|---|--------------|--------------|---------------------------------|------------------------|---|-------|------------------------|---|------------------------|----------|---|--------------------------|
|   | New Transfer |              |                                 |                        |   |       |                        |   | ••                     |          |   |                          |
|   |              | Manifest :   | Origin :                        | Туре                   | : | Pkg's | ETD                    | : | ETA :                  | Received | : |                          |
|   | ۲            | 0000006301 🌉 | 54321<br>Example Hemp Processor | External Hemp Transfer |   | 2     | 04/07/2020<br>02:28 pm | ) | 04/07/2020<br>02:28 pm |          |   | Edit<br>Complete<br>Void |

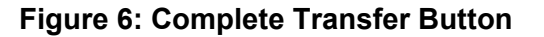

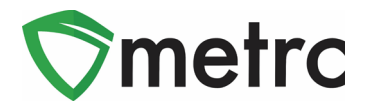

Once the Complete button has been selected, an action window is prompted to assign Metrc tags to the incoming packages as shown in **Figure 7**.

| Complete Incoming T      | ransfer                  |                     |                                |                 |               |              |      |       | ×          |
|--------------------------|--------------------------|---------------------|--------------------------------|-----------------|---------------|--------------|------|-------|------------|
| Manifest                 | 0000006301               | 0006301 Transfer Ty |                                |                 | External Hemp | Transfer     |      |       |            |
| Origin <u>Lic. No.</u>   | 54321                    |                     | Origin Name Example Hemp Proce |                 | Processor     |              |      |       |            |
| Main Phone <u>No.</u>    | 1234567890               |                     | Mobile Ph                      | ione <u>No.</u> |               |              |      |       |            |
| Phone No. for Questions  |                          |                     |                                |                 |               |              |      |       |            |
| Employee ID              |                          |                     | Vehicle Make                   |                 |               |              |      |       |            |
| Driver's Name            |                          |                     | Vehicle Model                  |                 |               |              |      |       |            |
| Driver's <u>Lic. No.</u> |                          |                     | License Plate                  |                 |               |              |      |       |            |
| Template                 |                          |                     |                                |                 |               |              |      |       | 🗆 Reject 🖌 |
| Tag Sequence             | ABCDEF012345670000016115 | ۹ 🗸                 |                                |                 |               |              |      |       |            |
| Location                 | Vault #1                 | ۹ 🗸                 |                                |                 |               |              |      |       |            |
| Package # 1              | ABCDEF012345670000016115 | Q                   | Item                           | Hemp Flo        | wer           | Shipped Qty  | 1000 | g     | Reject     |
| Location                 | Vault #1                 | Q                   | Gross Wgt                      | 1000            | g             | Receive Oty  | 1000 | Grams | •          |
|                          |                          |                     |                                |                 |               | Whsle, Price | 500  |       |            |
| Package # 2              | ABCDEF012345670000016116 | Q                   | Item                           | CBD Extra       | act           | Shipped Qty  | 200  | g     | Reject     |
| Location                 | Vault #1                 | ٩                   | Gross Wgt                      | 220             | g             | Receive Oty  | 200  | Grams | •          |
|                          |                          |                     |                                |                 |               | Whsle, Price | 800  |       |            |
| -                        |                          |                     |                                |                 |               |              |      |       |            |
|                          | Complete Transfer Cancel |                     |                                |                 |               |              |      |       |            |
|                          |                          |                     |                                |                 |               |              |      |       |            |

### Figure 7: Complete Incoming Transfer

Once the user has assigned package tags to the incoming product in the system and physically applied the corresponding tags to the package, the user will select "Complete Transfer". This action will complete the process, and the package will now appear in the licenses Active Packages page

## **Testing External Transfer Product**

Once the product has been brought into the licenses inventory through the External Transfer Process, it must still undergo testing if it is finished product that is intended to be used in producing a final product. To do this, follow the same testing protocol utilized by the CRA for all finished products.

Please feel free to contact support at <u>support@metrc.com</u> or 877-566-6506 with any questions.